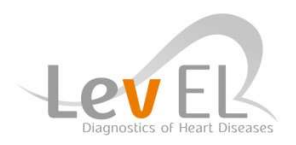

## **Quick Guide HeartTrends Client App Installation**

- 1. Technical Specifications (before installation):
  - Windows 7 or 8
  - Microsoft .<u>NET Framework</u>
  - Acrobat Reader
  - Your Billing ID & Name (Generated by Lev El)

- Install the HeartTrends Software: The installation file will be provided by Lev El. Select language and press Install → Next → Finish

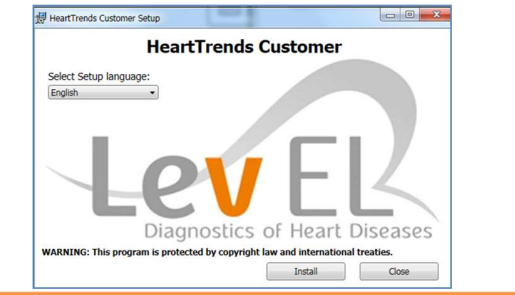

 Launch the HeartTrends Software: After the installation a Launch window will appear. Press Launch

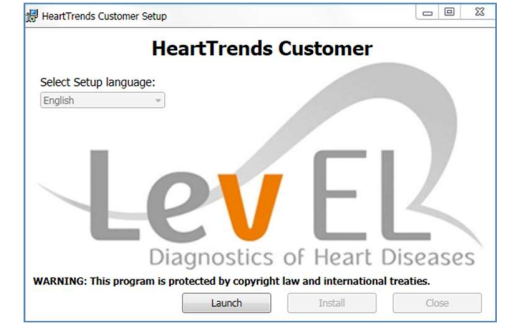

 Insert Billing details, choose language and define your Admin password\*

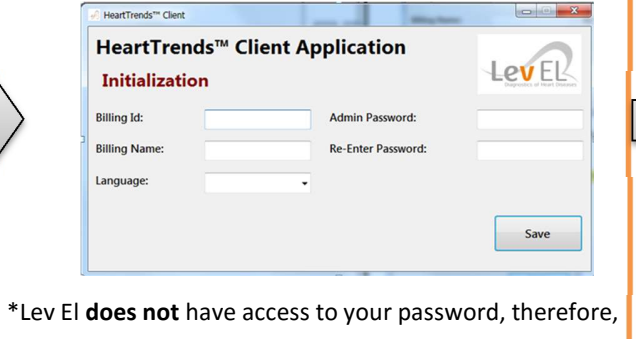

maintaining the password is the responsibility of the user.

6. Press **Done** on the Holter Configuration screen, and the software will appear:

| New Patient / Start Test                                                                                                | Download Data / Finish Test                | Generate Report Settings About                                                                                                    |
|----------------------------------------------------------------------------------------------------|--------------------------------------------|----------------------------------------------------------------------------------------------------|
| New Patient / Start<br>Patient ID:<br>Patient Name:<br>Patient Birth Date:<br>Patient Age:<br>Gender:<br>Holter Device: | Test<br>1/ 1/1900 ⊡•<br>○ Male<br>○ Female | Extra Info       Yes No       O Diabetes       Stabilished Schemic Heart Disease       Actar Grands Yeardowne       Cardac Pacemaker       Grandse Pacemaker       Freinimary Chinad Datamotis of Heart Failure       President Chinad Schemaker       Backberg Arbeit Morcarditis       Backberg Arbeit Morcarditis       Backberg Arbeit Morcarditis       Backberg Arbeit Morcarditis       Backberg Arbeit Morcarditis       Backberg Arbeit Morcarditis       Backberg Arbeit Morcarditis       Backberg Arbeit Morcarditis       Backberg Arbeit Morcarditis       Backberg Arbeit Morcarditis       Backberg Arbeit Morcarditis       Backberg Arbeit Morcarditis       Backberg Arbeit Morcarditis |
| Select Holter Device                                                                                                    | •                                          | Renal Failure Hypertension Smoking Dyslipidemia                                                                                                    |